### **Third Party Models**

SPICE includes basic semiconductor models, but in order to model a realistic device a manufacturer will create a model as a circuit which includes the intrinsic transistor device as well as several external parastic components like resistors, inductor, and capacitors, or nonlinear components like diodes. See below an example of a CEL RF transistor. A schematic is drawn for your convenience, but the model is defined between .SUBCKT and .ENDS. Notice the three numbers at the end of the first line: '2 1 3', these are the external nodes of the circuit which correspond to collector, base, and emitter, or drain, gate, and source. The schematic symbol in LTSpice and OrCAD must have this order correct, the order here is the standard order but this is not always the case. Subcircuit devices in SPICE start with an X, and this must be specified in the schematic part.

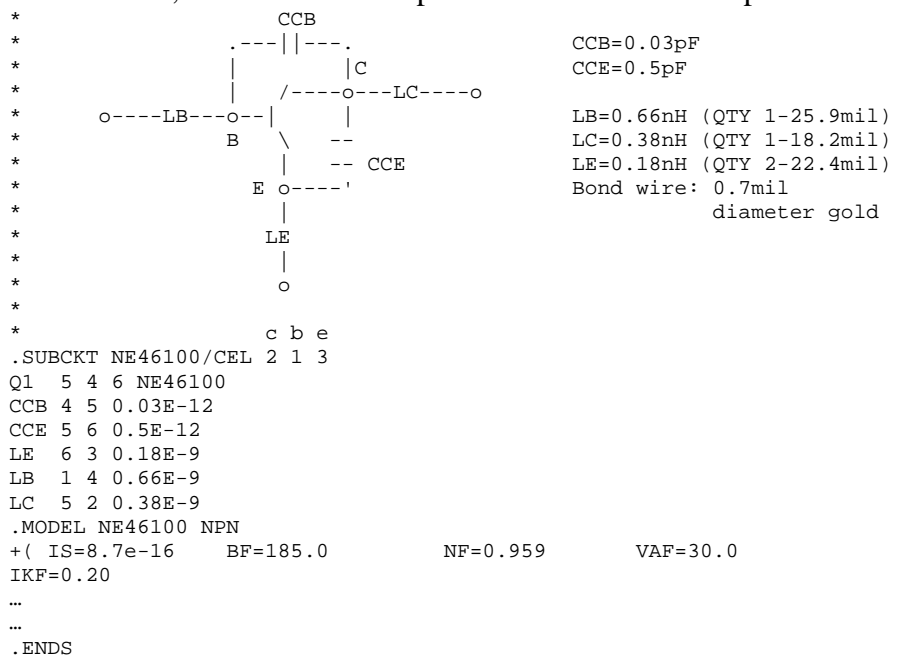

These models are typically obtained from the manufacturer's website, for example the International Rectifier models can be obtained at <u>http://www.irf.com/product-info/models/</u>. Cadence has created a list of such sources at

http://www.cadence.com/products/orcad/pages/downloads.aspx#models.

LTSpice includes many manufacturer models already, and these can be found by right-clicking on a MOSFET, BJT, or DIODE and searching through the list for a suitable device.

Some models are not subcircuits and simply implement one of the base SPICE models. In this case X should not be used as the part prefix, and rather it should be M, Q, D, etc. corresponding to the SPICE model. Review the past tutorial for information on these models.

# Adding new models to LTSpice

### **SPICE** directive in schematic

Open the model file in a text editor like notepad, or open it with LTSpice, select and copy all of the text. In your schematic select "Spice Directive" and paste all of this text into the schematic. From the standard parts library add the appropriated part, such as NMOS for an n-channel FET. Right click on the device while holding control and change the "Prefix" field to X, which indicates that SPICE must find a sub-circuit model of the device. Change Value to the name listed next to .SUBCKT in the model file. This method is convenient because now the model is stored in your schematic file.

| Component Component | Attribute Editor                                    | ×    | * MODELLING FOR                                                                                   | STD5NK60ZT4        |
|---------------------|-----------------------------------------------------|------|---------------------------------------------------------------------------------------------------|--------------------|
| Open Symb           | ol) C:\Program Files\LTC\LTspicelV\lib\sym\nmos.asy |      | .SUBCKT STD5HK<br>LG 2 4 7.5n<br>LS 12 3 7.5n<br>LD 6 1 4.5n<br>RG 4 5 4.995<br>RS 9 12 0.281E-01 | 50ZT4123           |
| Attribute           | Value                                               | Vis. | RD 7 6 1.038                                                                                      |                    |
| Prefix              | ×                                                   |      | $F_{-1}$                                                                                          | 9                  |
| InstName            | M1                                                  | X    | CGD 7 10 0 885E                                                                                   |                    |
| SpiceModel          |                                                     |      | CK 11 7 0.231E-1                                                                                  | 0                  |
| Value               | STD5NK60ZT4                                         | X    | DGD 11 7 DGD                                                                                      | •                  |
| Value2              |                                                     |      | DBS 12 6 DBS                                                                                      |                    |
| SpiceLine           |                                                     |      | DBD 97 DBD                                                                                        |                    |
| SpiceLine2          |                                                     |      | MOS 13599 MO                                                                                      | S I =1u W=1u       |
|                     | Cancel OK                                           |      | E1 10 5 101 0 1<br>E2 11 5 102 0 1<br>E3 8 13 POLY(2) (<br>G1 0 100 7 5 1u<br>D1 100 101 DD       | 8 6 12 0 0 0 0 0.4 |

Adding a model with a SPICE directive on the schematic

# Include a library/model file

Include the model file by adding a spice directive `.inc <path>\<model>' where <path> is the full path to the location of the model file, and <model> is the file name including file extension of the model file. As in the previous case change the prefix to X and value to the name of the device.

.inc C: Documents and Settings'mguidry/My Documents'School/Teaching'ECE194J-York-S11'LTspice'SPICE\_HW2'std5nk60zt4.lib

| V1         M1           V1         V1           V1         V1           V1         V2           V1         V2           V1         V2           V1         V2           V1         V2           V2         V2           V1         V2           V1         V2           V1         V2           V2         V2           V2         < | X    |
|----------------------------------------------------------------------------------------------------|------|
| V2         10         Attribute         Value           Prefix         X         InstName         M1           SpiceModel         Value         SpiceModel         Value           Value         STD5NK60ZT4         Value           SpiceLine         SpiceLine         SpiceLine2                                                                                                    |      |
| Rser=0.1         InstName         M1           PULSE(0 10 0 (1/fs/25) (1/fs/25) (0         Value         STD5NK602T4           Value2         SpiceLine         SpiceLine           SpiceLine2         SpiceLine2         SpiceLine2                                                                                                    | Vis. |
| PULSE(0 10 0 (1/fs/25) (1/fs/25) (0<br>PULSE(0 10 0 (1/fs/25) (1/fs/25) (0<br>Value STD5NK60ZT4<br>Value2<br>SpiceLine<br>SpiceLine                                                                                                    | ×    |
| Value         STD5NK60ZT4           Value2         SpiceLine           SpiceLine2         SpiceLine                                                                                                    | -    |
| Value2<br>SpiceLine<br>SpiceLine2                                                                                                    | X    |
| SpiceLine<br>SpiceLine2                                                                                                    |      |
|                                                                                                    |      |
|                                                                                                    |      |
|                                                                                                    |      |
| Cancel OK                                                                                                    |      |

#### Adding a model with a SPICE .include statement

### Add to the LTSpice Library

If you will be using a model often enough, it may be convenient to add the model to LTSpice's library. You can do this on your own computer, but probably not in the computer lab. Add the following two folders in LTSpice's directory in Program Files:

- <Program Files>\LTC\LTSpiceIV\lib\sub\myLib (for subcircuit models)
- <Program Files>\LTC\LTSpiceIV\lib\sym\myLib (for schematic symbols)

Copy the manufacturer's SPICE model to the \sub\myLib directory. In the sym directory copy a pre-existing symbol like nmos.asy, and rename it to <modelname>.asy. Open the .asy file in LTSpice select Edit->Attributes. Change Prefix to X, Value and Value2 to the name of the device (case sensitive), and SpiceModel to myLib\<model>, where myLib is the folder under lib\sub where you stored the model file and <model> is the filename including extension. Put an informative description under description.

You must restart LTSpice if it was open. Now when you add a component from the LTSpice library myLib will show up in the list of folders and you can add the component to your schematic.

| Symbol Attri | ibute Editor 🛛 🔀                      |        |  |  |  |
|--------------|---------------------------------------|--------|--|--|--|
| Symbol Type: | Cell                                  |        |  |  |  |
|              |                                       |        |  |  |  |
| attribute    | value                                 |        |  |  |  |
| Prefix       | X                                     |        |  |  |  |
| SpiceModel   | myLib\stp4nk60z.lib                   |        |  |  |  |
| Value        | STP4NK60Z                             | _      |  |  |  |
| Value2       | STP4NK60Z                             |        |  |  |  |
| SpiceLine    |                                       |        |  |  |  |
| SpiceLine2   | Nichannel 6001/ 176 Ohme 4            |        |  |  |  |
| ModelFile    | N-Channel 600 Y - 1.76 Onins - 4      |        |  |  |  |
| Modeli lie   |                                       |        |  |  |  |
|              |                                       |        |  |  |  |
|              |                                       |        |  |  |  |
|              |                                       |        |  |  |  |
| L            |                                       |        |  |  |  |
|              |                                       |        |  |  |  |
|              |                                       |        |  |  |  |
|              |                                       |        |  |  |  |
|              |                                       |        |  |  |  |
|              |                                       |        |  |  |  |
| · · · · +    | 👩                                     |        |  |  |  |
|              | • • • • • • • • • • • • • • • • • • • |        |  |  |  |
|              | - Jinnn                               |        |  |  |  |
|              |                                       |        |  |  |  |
|              | <b>∳</b>                              |        |  |  |  |
|              |                                       |        |  |  |  |
|              | 51 F4NK60                             | Ζ.     |  |  |  |
|              |                                       |        |  |  |  |
|              |                                       |        |  |  |  |
| Adding       | a model to the I TSpice I ib          |        |  |  |  |
| Auung        | a model to the L1 spice Lib           | i ar y |  |  |  |

# Adding new models to PSpice

### **The Spice Model**

Once you have made your project, go to the toolbar and select File->New->PSpice Library. The model editor will open. In the model editor's toolbar select either Model->Import or Model->Copy From. Import is when you have a single model in a file. Copy From must be used when you have many models in a single file and you want to import one of them to your project's library. In the 'New Model' field enter the same name for the model that it has in the source library. Once you have imported your model save the library and it will be added to your OrCAD project file.

| Copy Model                                  | $\mathbf{X}$                                                                                                    |  |  |  |  |
|---------------------------------------------|----------------------------------------------------------------------------------------------------|--|--|--|--|
| New Model<br>Source Library:<br>From Model: | BUZ20/INF C:\Documents and Settings\mguidr Browse BUZ20/INF BUZ211/INF BUZ221/INF BUZ222/INF BUZ2220/INF BUZ220/INF BUZ220/INF EUZ220/INF BUZ220/INF BUZ220/INF BUZ220/INF |  |  |  |  |
| OK Cancel Help                              |                                                                                                    |  |  |  |  |

OrCAD/PSpice 'Copy From' Dialog in Model Editor

# The Schematic Symbol, Vendor Provided

OrCAD stores its schematic symbols in library files with .OLB extensions. Many manufacturers provide these files for their devices, so if this the OLB file is available download it, it can be stored in your project directory or in a central location. To add a part from it when you select 'Place Part', click on the 'Add Library' button above the list of libraries, and browse to the location of the OLB file. When the library is added, select the appropriate component to place it. The model for that component must be imported into your project before simulating.

|                                           | Place Part               | <b>џ → х</b>        |
|-------------------------------------------|--------------------------|---------------------|
| R 16                                      | Part                     | 🔒 🌍                 |
| 1 🍠                                       |                          |                     |
| 5° 5°                                     | Part List:               | Y                   |
| 📥 ื                                       |                          |                     |
| + /                                       |                          |                     |
| $\frac{\nabla z z}{1} = \frac{1}{\nabla}$ |                          |                     |
| R ~                                       | Libraries:               |                     |
| 18 🗳                                      | ABM<br>ANALOG            | Add Library (Alt+A) |
| X                                         | BREAKOUT<br>Design Cache |                     |
| ₽, ₽,                                     | SOURCE                   |                     |
| $\bigcirc$                                |                          |                     |

### UCSB ECE 194J – Adding 3<sup>rd</sup> Party Models to SPICE Revised 2011-04-25

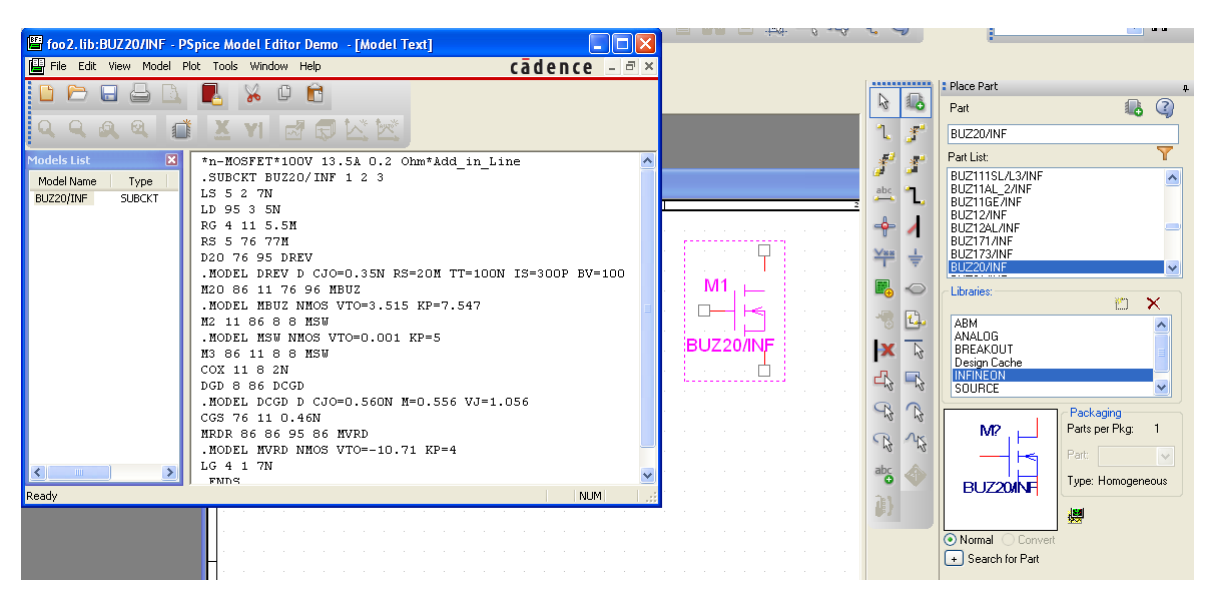

### The Schematic Symbol, Custom

If you do not have a vendor provided OLB file you must make a new symbol. As with LTSpice it is easiest to start with a pre-existing symbol, and the OrCAD BREAKOUT library is a good source of such symbols.

For example, place MbreakN3 in your schematic from the breakout library, right click, and select 'Edit Part', a new window appears. Double click on any of the pins to find out the names they have, in this case 'd', 'g', and 's'. On the toolbar go to Options->Part Properties. You must change the following fields:

- Implementation: this must contain the name of the model you imported with the model editor.
- Value: this should be changed to the name of the device (typically it will be the same as the PSpice model name).
- PSpice template: X^@REFDES %d %g %s @MODEL
  - This should be X if the model is a subcircuit model, M if it is a base SPICE model
  - Occasionally you need to re-order %d %g %s, these named pins on the schematic symbol are mapped to the external nodes of the subcircuit model in that order.

Once you are done editing the part exit the edit part window. A dialog will ask if you want to 'Update Current' or 'Update All' parts. Use the first one if you are just making a single instance of this part. If you have already placed multiple instances of this part, you have edited one, and you want to apply the changes you just made to all of them, then select 'Update All'.